#### <u>Medarbejderlogin</u>

# Velkommen til Optagelse.dk

Her kan du søge om optagelse på ungdomsuddannelser, erhvervsuddannelser og videregående uddannelser.

## Ungdomsuddannelse

Søg en gymnasial uddannelse, erhvervsuddannelse, 10. klasse, FGU eller en anden aktivitet.

Søg ungdomsuddannelse

Underskriv dit barns ansøgning

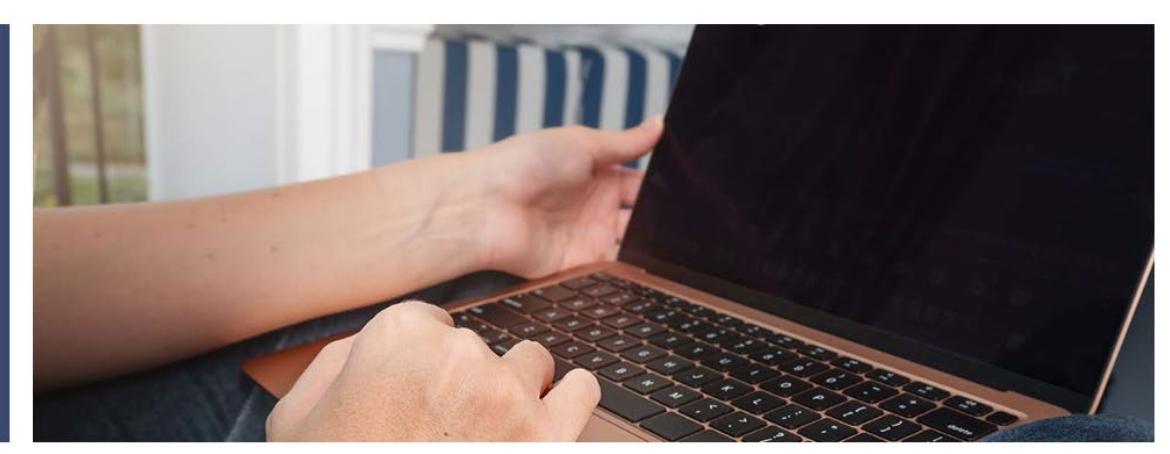

## Erhvervsuddannelse

Søg en erhvervsuddannelse for unge og voksne.

Click here to apply uddannelse Underskriv dit barns ansøgning

## Videregående uddannelse

Søg erhvervsakademi-, professionsbacheloreller bacheloruddannelser.

Søg videregående uddannelse

## **Higher education**

Apply for higher education programmes taught in English.

Apply for higher education

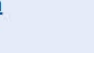

 $\odot$ 

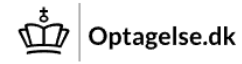

Tilbage

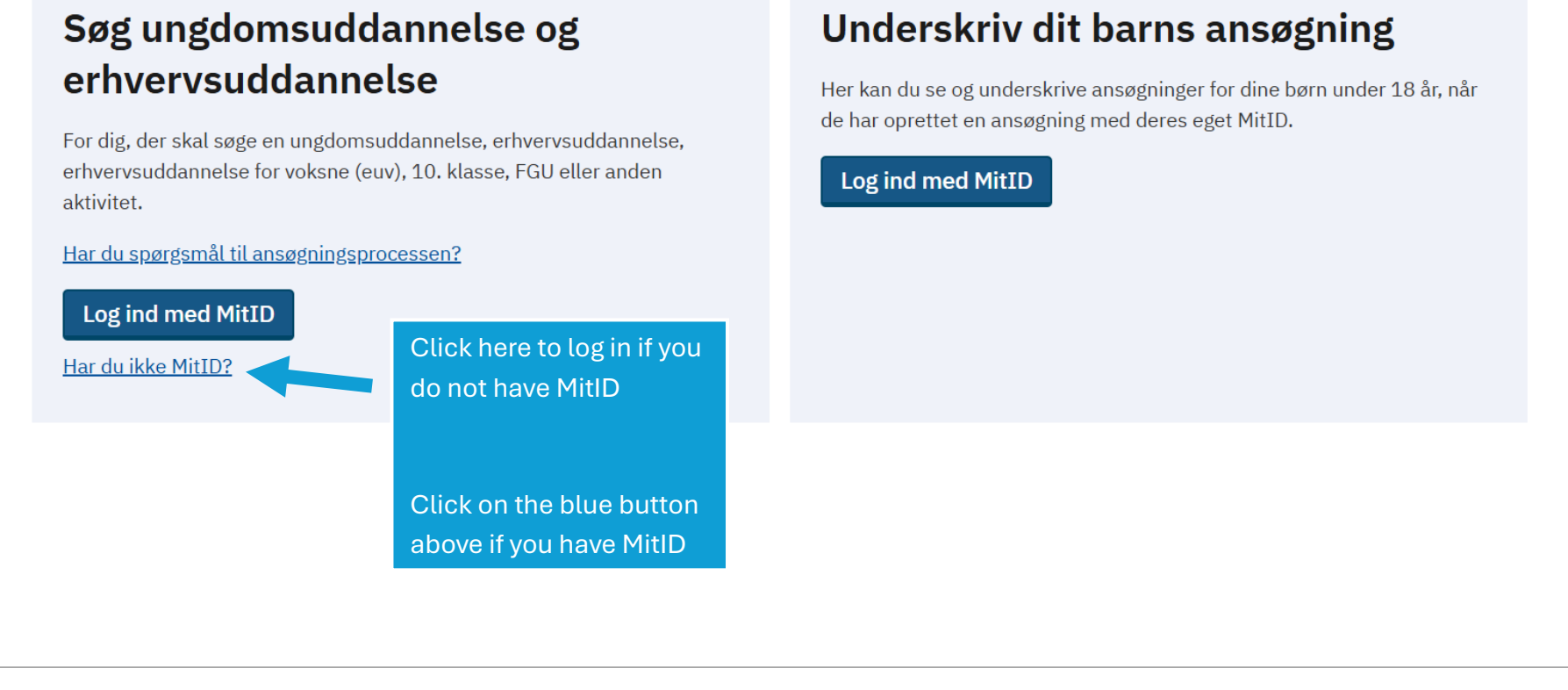

| Ansvarlig myndighed                       | Kontakt                       | Hjælpende links                                | Webtilgængelighed og cookies                         |
|-------------------------------------------|-------------------------------|------------------------------------------------|------------------------------------------------------|
| <u>Børne- og Undervisningsministeriet</u> | <u>Support</u><br>eVeiledning | <u>Brug af personoplysninger</u><br>Driftsinfo | Tilgængelighedserklæring Privatlivspolitik (cookies) |
|                                           |                               |                                                | (···                                                 |

### Styrelsen for It og Lærings vidensbase

## Har du ikke mulighed for at få MitID

Hvordan får du MitID?

Du får de bedste betingelser ved at oprette en ansøgning med MitID på Optagelse.dk. Du kan få MitID ved at gå ind på MitID.dk her finder du vejledninger, spørgsmål/svar og supporthjælp.

#### Log ind på Optagelse.dk uden MitID som ansøger

Har du ikke mulighed for at få MitID, kan du logge på med sms. Dine ansøgninger bliver knyttet til dit mobiltelefonnummer. Du skal derfor have adgang til din mobiltelefon for at kunne se og ændre dine ansøgninger.

#### Du skal være opmærksom på følgende, hvis du logger ind i Optagelse.dk og opretter en ansøgning uden MitID:

- 🗢 Søger du en uddannelse, der er en del af den centrale elevfordeling, vil din ansøgning blive fordelt med "lang transporttid" til uddannelsesstedet. Andre ansøgere, som bruger MitID, vil få reserveret pladserne først.
- 😑 Dine beviser og uddannelsesparathedsvurdering vil ikke blive hentet ind på din ansøgning. Du skal selv vedhæfte dine beviser.
- Dine adresseoplysninger vil ikke blive hentet ind i Optagelse.dk.
- Du vil ikke kunne modtage digital post vedr. din ansøgning.
- 👝 Er du under 18 år, kan dine forældre ikke underskrive den ansøgning digitalt med deres MitID. Du skal udfylde en blanket, som dine forældre skal underskrive.

#### Log på med sms-kode:

- Gå til sms-login på linket herunder
- Indtast dit mobilnummer og klik på 'Send kode'
- Indtast koden, du får tilsendt, i feltet under 'Kode' og klik 'Log på'

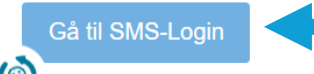

#### Click here to log in

**Note!** If you are not 18 years old, you <u>must</u> upload a **parent confirmation form** with your application. You will find the parent confirmation form on the same webpage shown here.

Q Search

#### Underskriv din ansøgning oprettet med sms-login (uden MitID)

- Klik på 'Gennemfør ansøgning'
- Indtast dine kontaktoplysninger og klik 'Næste'
- Du ser en opsummering af din ansøgning Klik 'Gennemfør'
- Indtast dit mobilnummer, og klik på 'Send kode'
- Indtast koden, du får tilsendt, i feltet under 'Kode' og klik 'Gennemfør'

Hvis du er under 18 år, skal dine forældre derudover underskrive din ansøgning for modtagers skyld, ved at benytte en underskriftsblanket, som vedhæftes ansøgningen. Du finder blanketten nederst på siden.

Ansøgninger oprettet med sms-login kan ikke underskrives digitalt af dine forældre.

#### Underskriv dit barns ansøgning uden MitID

- Skal du underskrive en ansøgning, som dit barn har oprettet med MitID, skal du tage fat i den kommunale ungeindsats i jeres bopælskommune. Den kommunale ungeindsats i jeres bopælskommune kan hjælpe jer med at få sendt ansøgningen.
- Skal du underskrive en ansøgning, som dit barn har oprettet ved at logge på med sms, kan du underskrive en blanket, som skal vedhæftes dit barns ansøgning(er). Du finder blanketten længere nede på siden.
- → Find den kommunale ungeindsats i din kommune

#### Underskriftsblanket

Er du under 18 år, skal dine forældre underskrive din ansøgning ved at udfylde nedenstående blanket. Du skal efterfølgende vedhæfte den underskrevet blanket til din ansøgning(er).

- Download blanketten herunder
- Udfyld dit navn, telefonnummer og mail
- En eller begge forældre skal udfylde med deres navn, telefonnummer og mail
- Udfyld tabellen med ansøgninger har du flere ansøgninger, skriver du alle ansøgninger i samme tabel, du skal altså kun udfylde én blanket
- En eller begge forældre underskriver blanketten
- Vedhæft blanketten som bilag til (alle) din(e) ansøgning(er)

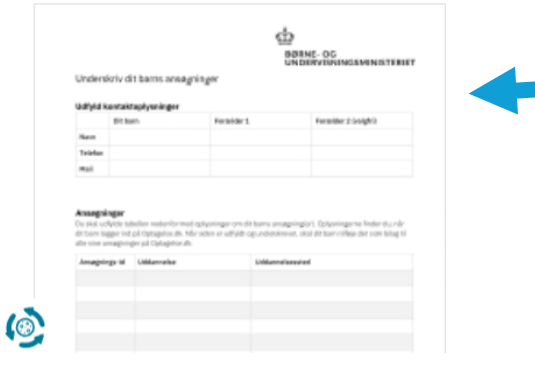

Click here to download the **parent confirmation form**, which you need to upload with your application if you are not 18 years old.

(3)

 $\odot$ 

# Log på med mobilnummer

Indtast dit mobilnummer og få tilsendt en kode på sms.

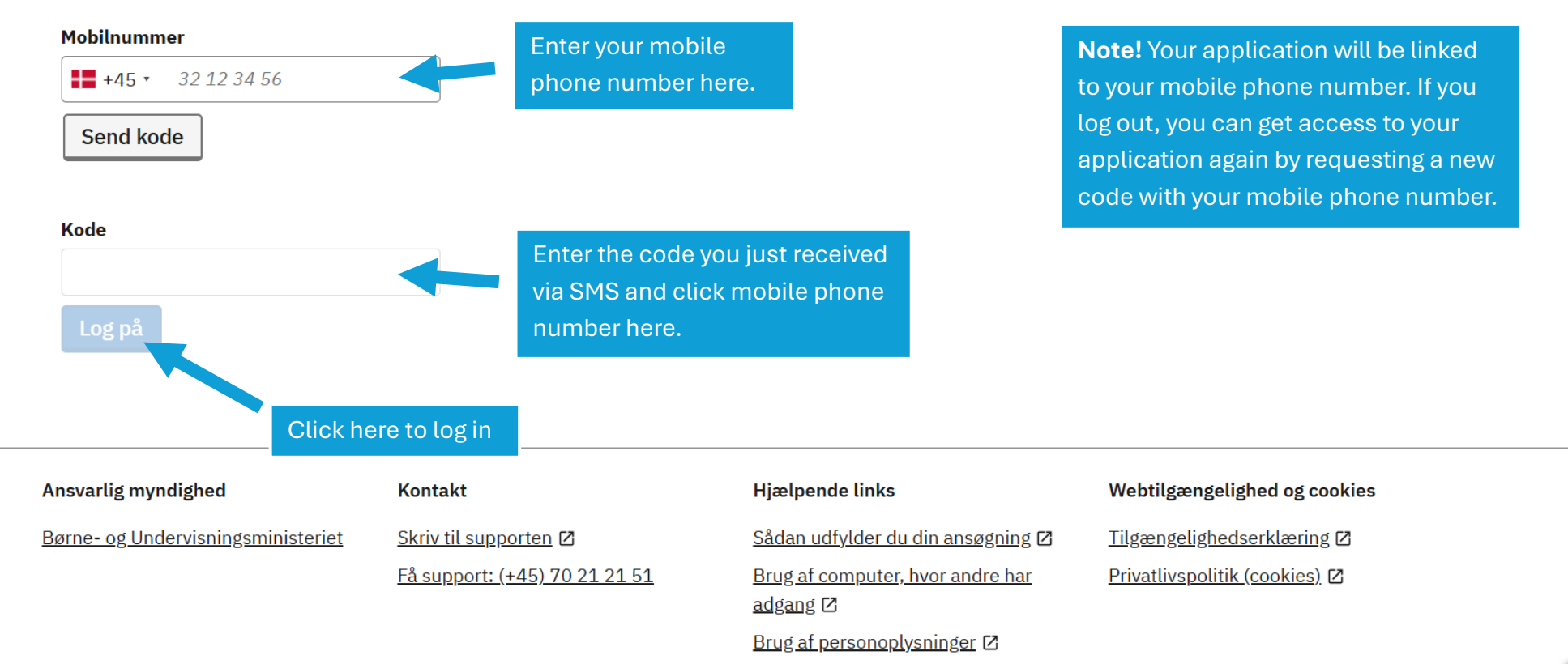

# Vælg den uddannelse, du vil søge

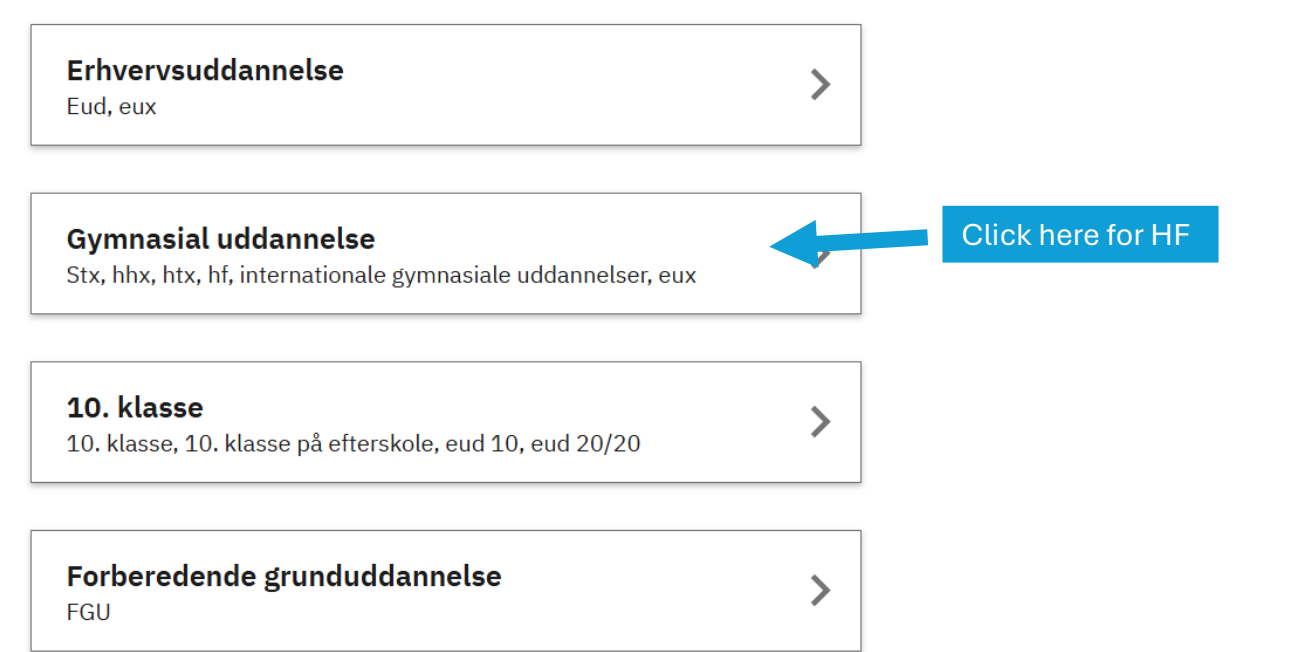

| Ansvarlig myndighed                       | Kontakt                              | Hjælpende links                          | Webtilgængelighed og cookies |                                       |
|-------------------------------------------|--------------------------------------|------------------------------------------|------------------------------|---------------------------------------|
| <u>Børne- og Undervisningsministeriet</u> | Skriv til supporten 🗷                | <u>Sådan udfylder du din ansøgning</u> 🛙 | Tilgængelighedserklæring 🛛   |                                       |
|                                           | <u>Få support: (+45) 70 21 21 51</u> | Brug af computer, hvor andre har         | Privatlivspolitik (cookies)  | e e e e e e e e e e e e e e e e e e e |

|    |                   | Manglende navn | Log af   |          |
|----|-------------------|----------------|----------|----------|
|    |                   |                |          |          |
|    |                   |                |          |          |
| ge |                   |                |          |          |
| >  |                   |                |          |          |
| >  |                   |                |          |          |
| >  | Click here for HF |                |          |          |
| >  |                   |                |          |          |
| >  |                   |                |          |          |
| >  |                   |                |          | <b>.</b> |
| 3  | >                 | ><br>>         | ><br>, > |          |

| Seg uddamde Mangering Mitwerddik         • Tilbage         De granden die for inseruntiel en siklich in 20                                                                                                    | Optagelse.dk                                                                         |                                      |                                              | Manglende navn                        | Log af       |   | Â |
|----------------------------------------------------------------------------------------------------|--------------------------------------------------------------------------------------|--------------------------------------|----------------------------------------------|---------------------------------------|--------------|---|---|
| <complex-block>         • Titlege         Description         Serveredure for transportide side det effection         Control symmetries         Control symmetries      &lt;</complex-block>                                       | Søg uddannelse Ansøgninger Mit o                                                     | verblik                              |                                              |                                       |              |   |   |
| Sector   Set remeasure   arthus gynnasium   Sendervangs Alle 45, 8260 Viby 1   Sendervangs Alle 45, 8260 Viby 1   Sudiestart: 11.08.2025   Click here   Sudiestart: 11.08.2025   Let due ther notest and et end Hi?   Maxarlig myndighed   Answarlig myndighed   Maxarlig myndighed   Maxarlig myndighed    | • Tilbage                                                                            |                                      |                                              |                                       |              |   |   |
| Segmentered in for transportidier sides de 18     arthus gynnasium     Studiestars: 11.08.2025     ARRUS CYMNASIUM here, if the school does not appear on the list     Viby Gynnasium   Studiestars: 11.08.2025     ARRUS CYMNASIUM, Tilst   Studiestars: 11.08.2025   Click here   Studiestars: 11.08.2025   Maxarlig myndighed   Maxarlig myndighed | Vælg hf                                                                              |                                      |                                              |                                       |              |   |   |
| Viby Gymnasium         Sendervangs Allé 45, 8260 Viby J         Studiestart: 11.08.2025         ARRHUS GYMNASIUM, Tilst         Kleparken 25, 8381 Tilst         Studiestart: 11.08.2025         Leder du efter noget andet end Hf?         Answarlig myndighed       Kontakt         Marene- og Undervisningsministeriet       Skriv til auroportan [0]         Skuden utfvider duri ansagging [0]       Tilgangelighed og cookies         Farmer- og Undervisningsministeriet       Skriv til auroportan [0]         Farmer (44) 70.21 21 51       Burne og undervisning [0]         Farmer (44) 70.21 21 51       Burne og undervisning [0]         Farmer (44) 70.21 21 51       Burne og undervisning [0]                                                                                                    | Se grænseværdier for transporttider sids                                             |                                      | Search for AARHUS the school does not        | GYMNASIUM her<br>appear on the lis    | re, if<br>st |   |   |
| ARRHUS GYMNASIUM, Tilst         Kileparken 25, 8381 Tilst         Studiestart: 11.08.2025         Leder du efter noget andet end Hf?         Ansvarlig myndighed       Kontakt         Hjælpende links       Webtilgængelighed og cookies         Børne: og Undervisningsministeriet       Skriv til supporten Ø         Få support: (445) 70.21.21.51       Brue af computer, hvor andre bar         Privatlivscoplitik (copolice) Ø                                                                                                    | <b>Viby Gymnasium</b><br>Søndervangs Allé 45, 8260 Viby J<br>Studiestart: 11.08.2025 | >                                    |                                              |                                       |              |   |   |
| Leder du efter noget andet end Hf?         Ansvarlig myndighed       Kontakt         Hjælpende links       Webtilgængelighed og cookies         Børne- og Undervisningsministeriet       Skriv til supporten [2]       Sådan udfylder du din ansøgning [2]       Tilgængelighedserklæring [2]         Få support: (±45) 70 21 21 51       Brug af computer, hvor andre bar       Privatlivspolitik (cookies) [3]                                                                                                    | AARHUS GYMNASIUM, Tilst<br>Kileparken 25, 8381 Tilst<br>Studiestart: 11.08.2025      |                                      | Click here                                   |                                       |              |   |   |
| Ansvarlig myndighed       Kontakt       Hjælpende links       Webtilgængelighed og cookies         Børne- og Undervisningsministeriet       Skriv til supporten [2]       Sådan udfylder du din ansøgning [2]       Tilgængelighedserklæring [2]         Få support: (±45) 70 21 21 51       Brug af computer, hvor andre har       Brivatlivspolitik (cookies) [3]                                                                                                    | Leder du efter noget andet end Hf?                                                   |                                      |                                              |                                       |              |   |   |
| Ansvarlig myndighed     Kontakt     Hjælpende links     Webtilgængelighed og cookies       Børne- og Undervisningsministeriet     Skriv til supporten Ø     Sådan udfylder du din ansøgning Ø     Tilgængelighedserklæring Ø       Eå support: (±45) 70 21 21 51     Brug af computer, hvor andre har     Privatlivspolitik (cookies) Ø                                                                                                    |                                                                                      |                                      |                                              |                                       |              |   | - |
| Børne- og Undervisningsministeriet Skriv til supporten 🗷 Sådan udfylder du din ansøgning 🗗 Tilgængelighedserklæring 🗗                                                                                                    | Ansvarlig myndighed                                                                  | Kontakt                              | Hjælpende links                              | Webtilgængelighed og coo              | kies         |   |   |
| Få support: (+45) 70 21 21 51 Brug af computer, hvor andre bar Privatlivspolitik (cookies) 🗷                                                                                                    | <u>Børne- og Undervisningsministeriet</u>                                            | Skriv til supporten 🛛                | Sådan udfylder du din ansøgning 🛙            | <u>Tilgængelighedserklæring</u> (     | Z            |   |   |
| adgang [2]                                                                                                    |                                                                                      | <u>Få support: (+45) 70 21 21 51</u> | Brug af computer, hvor andre har<br>adgang 🖸 | <u>Privatlivspolitik (cookies)</u> [2 | 3            | - |   |
| Brug af personoplysninger                                                                                                    |                                                                                      |                                      | Brug af personoplysninger 🛛                  |                                       |              | e | ٠ |

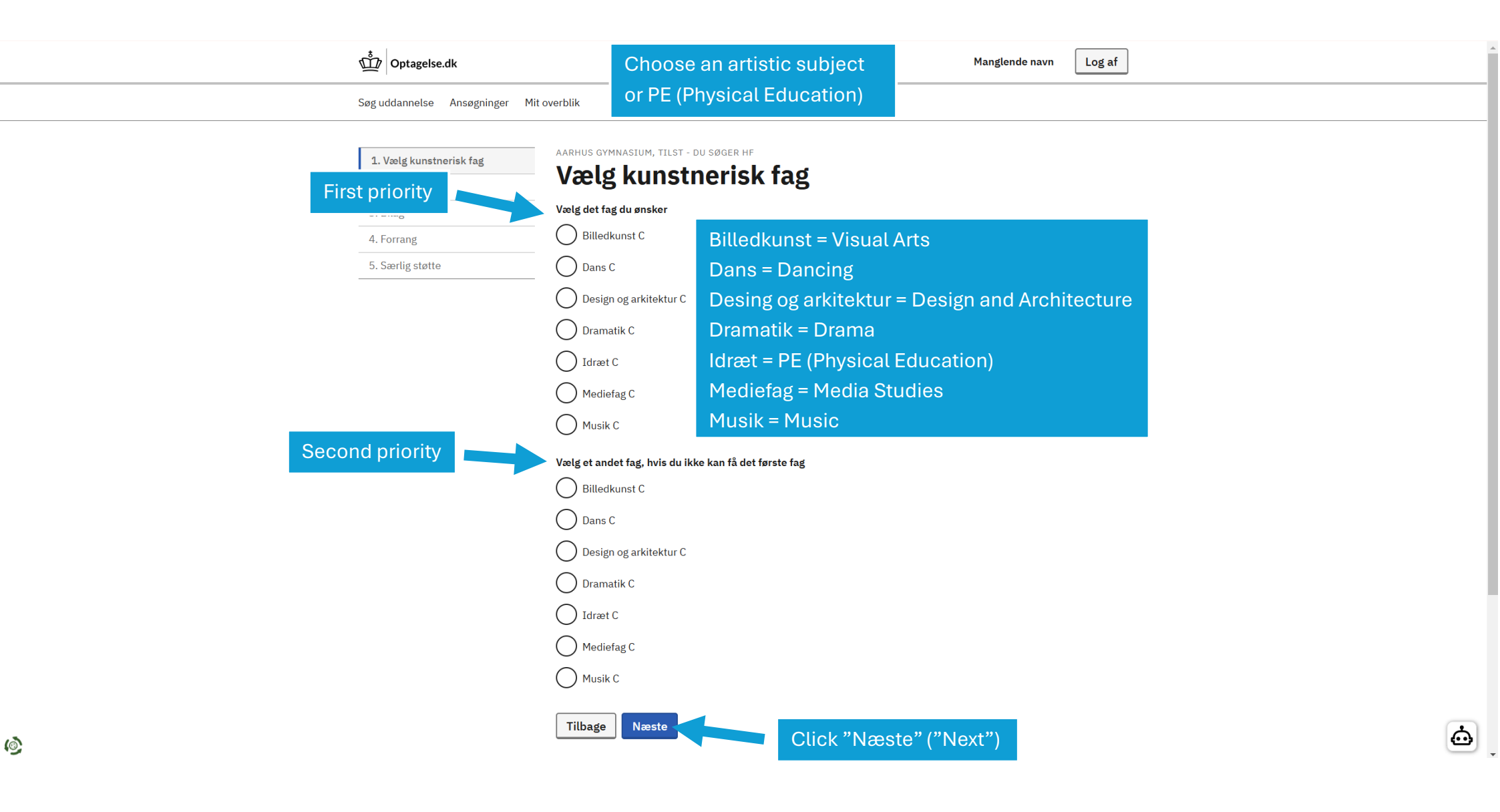

### Optagelse.dk

(@)

Manglende navn

Log af

Ō

Søg uddannelse Ansøgninger Mit overblik

| 1. Vælg kunstnerisk fag 🗸 🗸 | AARHUS GYMNASIUM, TILST - DU SØGER HF                                                                |
|-----------------------------|----------------------------------------------------------------------------------------------------|
| 2. Beviser                  | Beviser                                                                                              |
| 3. Bilag                    | Skolen skal bruge dine beviser for at se, om du opfylder adgangskravene.                             |
| 4. Forrang                  | Beviser tilføjet af dig                                                                              |
| 5. Særlig støtte            | Vi har ikke dine beviser, derfor skal du selv tilføje<br>Vælg en fil<br>Vælg en fil                  |
|                             | Du kan gå videre med din ansøgning, selvom du ikke har dit bevis klar.<br>Du kan tilføje det senere. |
|                             | Tilbage Næste Click "Næste" ("Next")                                                                 |
|                             |                                                                                                    |

| Ansvarlig myndighed                       | Kontakt                              | Hjælpende links                              | Webtilgængelighed og cookies  |
|-------------------------------------------|--------------------------------------|----------------------------------------------|-------------------------------|
| <u>Børne- og Undervisningsministeriet</u> | Skriv til supporten 🛛                | Sådan udfylder du din ansøgning 🛙            | Tilgængelighedserklæring 🛛    |
|                                           | <u>Få support: (+45) 70 21 21 51</u> | Brug af computer, hvor andre har<br>adgang 🛛 | Privatlivspolitik (cookies) 🛛 |
|                                           |                                      | Brug af personoplysninger 🗷                  |                               |

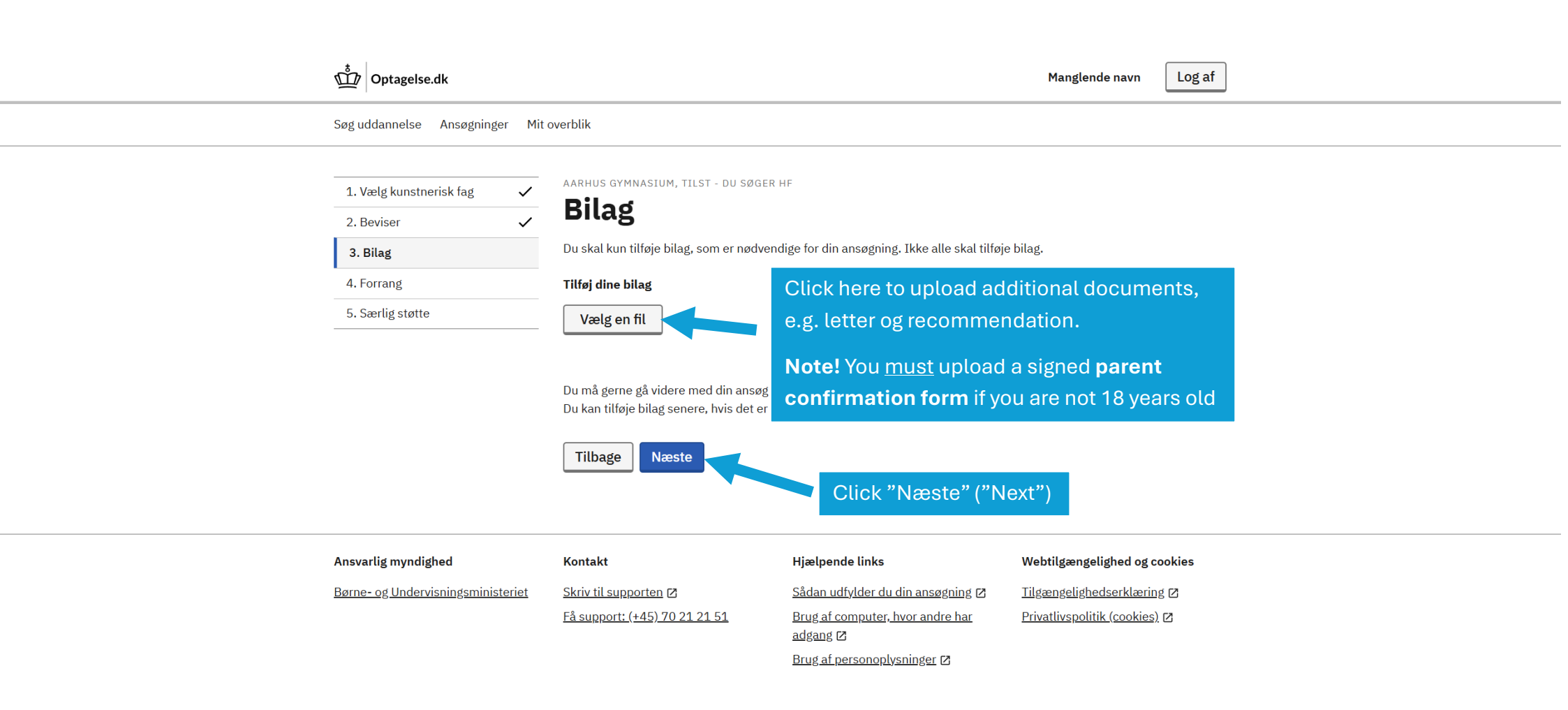

Ġ

| ∫∰ Optagelse.dk                                                                                                    |                                                                                                    | Manglend                                                                                                    | le navn Log af                                              |
|----------------------------------------------------------------------------------------------------|----------------------------------------------------------------------------------------------------|----------------------------------------------------------------------------------------------------|-------------------------------------------------------------|
| Søg uddannelse Ansøgninger Mit                                                                                                | overblik                                                                                                    |                                                                                                    |                                                             |
| 1. Vælg kunstnerisk fag       ✓         2. Beviser       ✓         3. Bilag       ✓         4. Forrang       5. Særlig støtte | AARHUS GYMNASIUM, TILST - DU SØGER HF<br>FORTANG<br>Du kan søge forrang hvis du ønsker at gå på et sø<br>særlige behov. Læs mere om forrang Z<br>Vil du tilføje forrang?<br>Nej<br>Ja<br>Klik på næste for at fortsætte.<br>Tilbage | ærligt studieforløb, eller hvis du har<br>ck "Nej" ("No")<br>Click "Næste" ("Next")                                  |                                                             |
| Ansvarlig myndighed<br>Børne- og Undervisningsministeriet                                                                     | KontaktHjælpeSkriv til supporten ØSådanFå support: (±45) 70 21 21 51Brug a                                                                                                    | ende links Webtilgængel<br>udfylder du din ansøgning 🖄 Tilgængeligher<br>f computer, hvor andre har Privatlivspoliti | ighed og cookies<br>Iserklæring 12<br>< <u>(cookies)</u> 12 |
|                                                                                                    | adganı<br>Brug a                                                                                                    | g Ø<br><u>If personoplysninger</u> Ø                                                                                 |                                                             |

https://www.optagelse.dk/soeguddannelse/#

### 啦 Optagelse.dk

٩

Manglende navn

Log af

Søg uddannelse Ansøgninger Mit overblik

| 1. Vælg kunstnerisk fag             | AARHUS GYMNASIUM, TILST - DU       | SØGER HF                                         |                              |  |
|-------------------------------------|------------------------------------|--------------------------------------------------|------------------------------|--|
| 2. Beviser                          | Særlig støtte                      |                                                  |                              |  |
| 3. Bilag                            | Jeg har behov for særlig støtte, r | når jeg starter på min uddannelse. Jeg vil gerne |                              |  |
| 4. Forrang                          | Kontaktes är den skole, der opta   | ger mig, så jeg kan uddybe det.                  |                              |  |
| 5. Særlig støtte                    | Har du brug for særlig støtte?     |                                                  |                              |  |
|                                     | Nej                                | Click "Ja" ("Yes") here                          | f                            |  |
|                                     | Ja                                 | you have special needs                           | 8                            |  |
|                                     | Tilbage Næste                      |                                                  |                              |  |
|                                     |                                    | Click "Næste" ("Ne                               | xt")                         |  |
| Ansvarlig myndighed                 | Kontakt                            | Hjælpende links                                  | Webtilgængelighed og cookies |  |
| <u> Børne- og Undervisningsmini</u> | steriet Skriv til supporten 🛛      | Sådan udfylder du din ansøgning 🗹                | Tilgængelighedserklæring 🖸   |  |

riet <u>Skriv til supporten</u> ☑ <u>Få support: (+45) 70 21 21 51</u>

| Hjælpende links                              | Webtilgængelighed og cook            |
|----------------------------------------------|--------------------------------------|
| Sådan udfylder du din ansøgning 🛽            | Tilgængelighedserklæring 🛛           |
| Brug af computer, hvor andre har<br>adgang 🛙 | <u>Privatlivspolitik (cookies)</u> 🗹 |
| Brug af personoplysninger 🛛                  |                                      |

| Optagelse.dk                                                                  |                                                   |                                              | Manglende navn Log af         |   | ^        |
|-------------------------------------------------------------------------------|---------------------------------------------------|----------------------------------------------|-------------------------------|---|----------|
| Søg uddannelse Ansøgninger (1)                                                | Mit overblik                                      |                                              |                               |   |          |
| Mine ansøgning                                                                | jer                                               |                                              |                               |   |          |
| Her ser du en liste over alle dine ansøgi<br>har en ansøgning til behandling. | linger. Pa <u>Mit overblik</u> kan du se, hvor du |                                              |                               |   |          |
| 1. prioritet<br>AARHUS GYMNASIUM, Tilst<br>Kileparken 25. 8381 Tilst          |                                                   |                                              |                               |   |          |
| Du søger: hf                                                                  | >                                                 |                                              |                               |   |          |
| Studiestart 11.08.2025                                                        |                                                   |                                              |                               |   |          |
| Ikke gennemført                                                               | <u>Slet</u>                                       |                                              |                               |   |          |
| ⊕ Vælg en uddannelse mere                                                     | Click here                                        | to here                                      |                               |   |          |
| Gennemfør mine ansøgninger                                                    | to continu                                        | e                                            |                               |   |          |
|                                                                               |                                                   |                                              |                               |   |          |
| Ansvarlig myndighed                                                           | Kontakt                                           | Hjælpende links                              | Webtilgængelighed og cookies  |   |          |
| <u>Børne- og Undervisningsministeriet</u>                                     | Skriv til supporten 🛛                             | Sådan udfylder du din ansøgning 🗹            | Tilgængelighedserklæring 🛽    |   |          |
|                                                                               | <u>Få support: (+45) 70 21 21 51</u>              | Brug af computer, hvor andre har<br>adgang 🛛 | Privatlivspolitik (cookies) 🛛 |   |          |
|                                                                               |                                                   | Brug af personoplysninger 🛛                  |                               |   |          |
|                                                                               |                                                   |                                              |                               | e | <u>.</u> |

|                                               | Optagelse.dk                                                       |                                                            |                                                                                                    | Manglende navn Log af                                      |                                                                        |
|-----------------------------------------------|--------------------------------------------------------------------|------------------------------------------------------------|----------------------------------------------------------------------------------------------------|------------------------------------------------------------|------------------------------------------------------------------------|
|                                               | Søg uddannelse Ansøgninger (1)                                     | Mit overblik                                               | Enter your personal information<br>on this page                                                        |                                                            |                                                                        |
|                                               | 1. Kontaktoplysninger         2. Opsummering         3. Kvittering | <b>Er du kla</b><br>Tjek dine kontakto<br>Kontaktoplysning | on this page<br><b>r til at gennemføre dine</b><br>oplysninger før du gennemfører, så det er mul<br>er | ansøgninger?<br>ligt at kontakte dig.                      |                                                                        |
|                                               |                                                                    | Fødselsår<br>Birti                                         | h year Indtast årstallet med fire cifre. Eksempel: 2 Vælg bopælsland Denmark (Danmark)                 | 022 <u>Gem</u> Cannuller Gem                               | Click "Gem" ("Save")<br>every time you have<br>filled out a data field |
|                                               |                                                                    | <sup>Mail</sup> E-mail ac<br>Repeat e-mail ac              | Idress Idress Gentag mail                                                                              | <u>Gem</u><br>]<br>]                                       |                                                                        |
|                                               |                                                                    | Telefon<br>Tilbage Næste                                   | The phone number you use<br>appears here. If you wish to<br>click "Rediger" ("Edit")                   | d to log in<br>change it,                                  |                                                                        |
| co<br>ttp5//www.optagelse.dk/soeguddannelse/# | Ansvarlig myndighed<br>Børne- og Undervisningsministeriet          | Kontakt<br>Skriv til supporten Ø                           | Hiælpende links<br>Click here to here<br>to continue                                                   | Webtilgængelighed og cookies<br>Tilgængelighedserklæring 🛛 | 6                                                                      |

### ∰ Optagelse.dk

۱

Manglende navn

Log af

.

Søg uddannelse Ansøgninger (1) Mit overblik

| 1. Kontaktoplysninger 🗸                   | Opsummering                          |                                   |                               |  |
|-------------------------------------------|--------------------------------------|-----------------------------------|-------------------------------|--|
| 2. Opsummering                            | Tiek at oplysningerne er rigtige. På | næste side skal du gennemføre.    |                               |  |
| 3. Kvittering                             | AARHUS GYMNASIUM, Tils               | t                                 |                               |  |
|                                           | Prioritet                            | 1                                 |                               |  |
|                                           | Uddannelse                           | hf                                |                               |  |
|                                           | Studiestart                          | 11.08.2025                        |                               |  |
|                                           | Kontaktoplysninger                   |                                   |                               |  |
|                                           | Navn                                 | The information you               | Rediger                       |  |
|                                           | Fødselsår                            | entered annears here If           | Rediger                       |  |
|                                           | Bopælsland                           | you wish to change it             | Rediger                       |  |
|                                           | Mail                                 | click "Rediger" ("Edit")          | Rediger                       |  |
|                                           | Telefon                              |                                   | Rediger                       |  |
|                                           | <b>Tilbage</b> Gennemfør mine        | ansøgninger                       | Click here to here            |  |
| Ansvarlig myndighed                       | Kontakt                              | Hjælpende links                   | Webtilgængelighed og cookies  |  |
| <u>Børne- og Undervisningsministeriet</u> | Skriv til supporten 🛛                | Sådan udfylder du din ansøgning 🗗 | Tilgængelighedserklæring 🛽    |  |
|                                           | <u>Få support: (+45) 70 21 21 51</u> | Brug af computer, hvor andre har  | Privatlivspolitik (cookies) 🖪 |  |

#### Dptagelse.dk

٢

Manglende navn

vn Log af

Ō

Søg uddannelse Ansøgninger (1) Mit overblik

## Gennemfør din ansøgning

Indtast dit mobilnummer og få tilsendt en kode på sms.

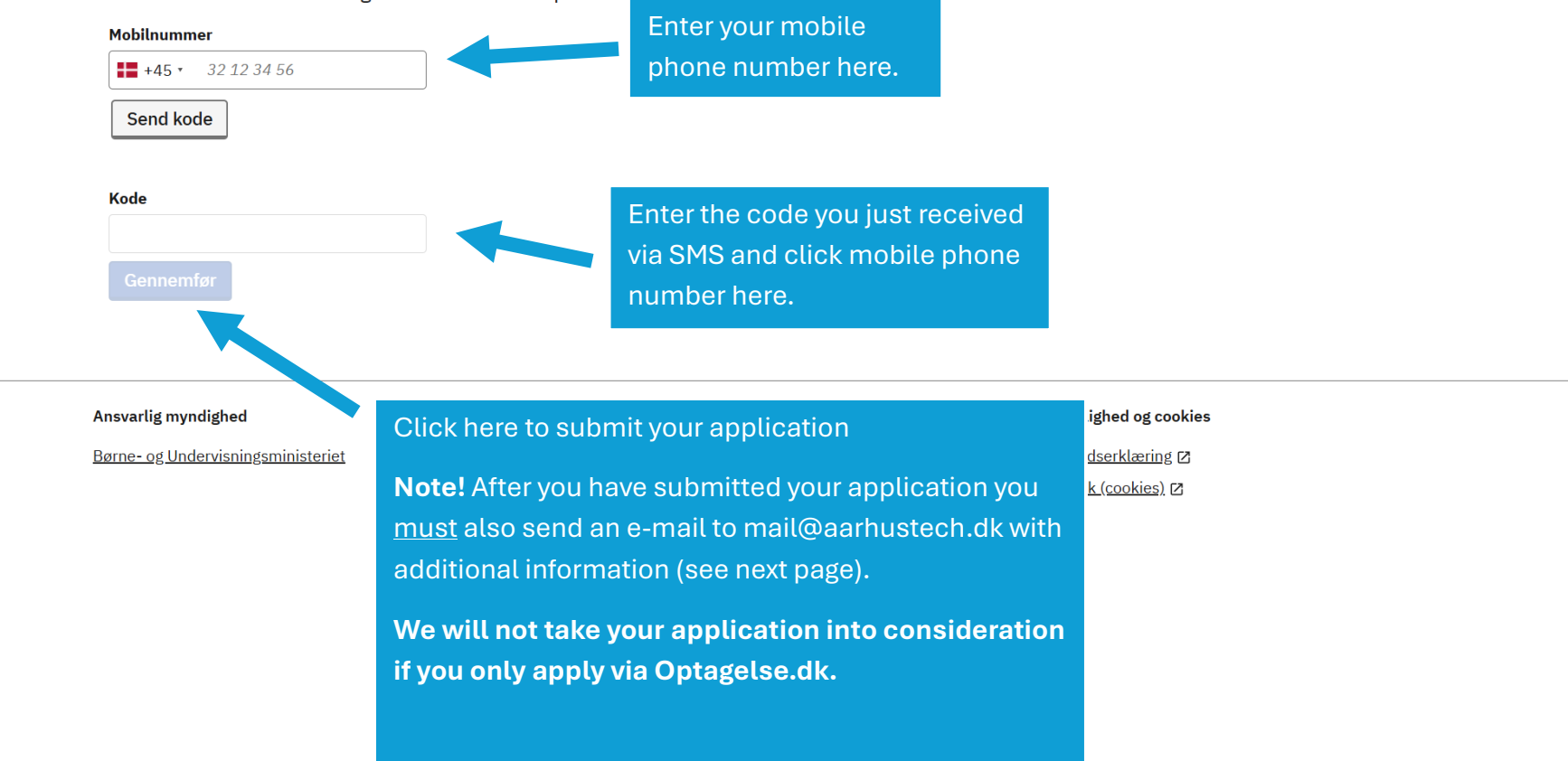

# Fill out the form HFI application information

When you have completed the application process via Optagelse.dk as shown in this guide, you must also fill out the document *HFI application information* found on <u>www.aarhusgym.dk/apply-for-hfi</u> and send it to <u>mail@aarhustech.dk</u>

We will not take your application into consideration if you only apply via Optagelse.dk.

### Do you need help or have any questions?

Please contact the HF International counsellor if you have any questions or need help with the application process.

Find the counsellor's contact details at www.aarhusgym.dk/hfi